www.markerdatabase.net

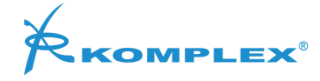

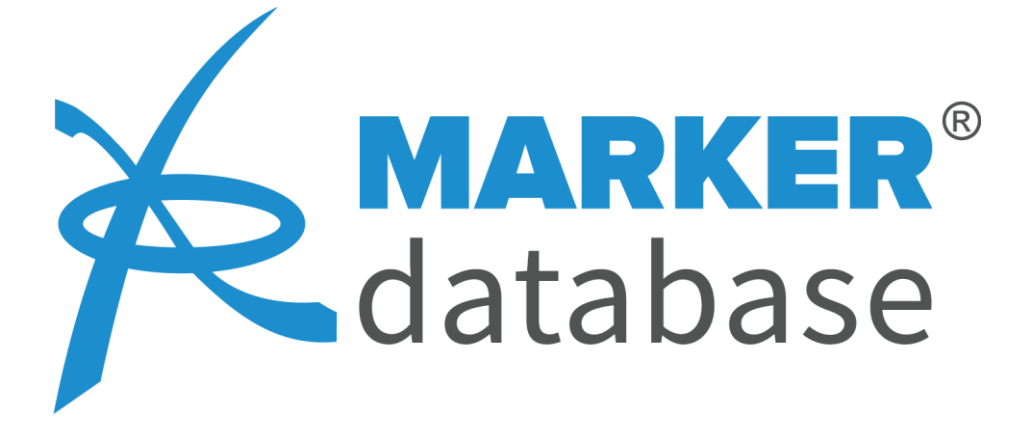

PC software v.2.0.0.1 User manual

Komplex s.r.o., Puste 861, 013 22 Rosina, Slovak Republic

# Contens

| Contens                                                     | 2  |
|-------------------------------------------------------------|----|
| PC database software Marker Database <sup>®</sup> v.2.0.0.1 | 3  |
| Software description                                        | 3  |
| Software downloading                                        | 3  |
| Software installation                                       | 3  |
| Start                                                       | 3  |
| Login to software                                           | 4  |
| Marker Databases storage types                              | 5  |
| Data structure                                              | 6  |
| Local PC Database                                           | 6  |
| Cloud Database<br>Cloud Database buttons:                   | 7  |
| Active window                                               | 8  |
| Map window                                                  | 8  |
| Map view                                                    | 9  |
| Map modes                                                   | 9  |
| Line display mode                                           | 9  |
| Line color                                                  | 10 |
| Picture view                                                | 11 |
| Markers from SML view                                       | 13 |
| Communication                                               | 13 |
| Receiving Data from Locator                                 | 13 |
| Sending data from PC Local Database to SML Locator          | 17 |
| Uploading data from Local PC Database to Cloud              | 19 |
| Downloading data from Cloud to Local PC Database            | 20 |
| SML Communication troubleshooting                           | 22 |
| Printing reports                                            | 23 |
| Line access setup                                           | 23 |
| Users types                                                 | 24 |

# PC database software Marker Database® v.2.0.0.1

Dear user! Thank you for choosing our RFID tracing system. This manual helps you to work correctly with our PC database software.

# **Software description**

Marker Database<sup>®</sup> software is used for managing of data about your underground pipelines and cables. It allows you to easily edit data about each marker. You can download your data from locator to PC or from PC to locator. By clicking on one button you can immediately see your pipeline or cable with all markers in the digital map. Marker Database<sup>®</sup> enables you to upload your data to the Marker Database<sup>®</sup> server for backup or online edit.

# Software downloading

#### Ensure that your PC is connected to internet.

This software is free of charge. It is available in <u>www.markerdatabase.net</u>. You must be registered before you download the software. For registration and downloading of the software please follow the instruction on the web page <u>www.markerdatabase.net</u>.

# Software installation

- 1. After your downloading is completed find and open the MarkerDatabase.zip file in your PC
- 2. Extract the content of zip file to the target folder in your PC
- 3. No installation is needed

In case of any problems during your software downloading, installation or registration please contact us by using the email address: <a href="mailto:support@markerdatabase.net">support@markerdatabase.net</a>

# Start

1. Run the software by double click on the "Marker Database.exe" file

| - Entitoeramework Shiserver vini | 11 9 7015 10:00 |                   | 2// KD   |
|----------------------------------|-----------------|-------------------|----------|
| EntityFramework.xml              | 11.9.201310:10  | Dokument XML      | 6 715 kB |
| 🕑 LogoMDB-b.png                  | 10.1.2015 16:22 | Obrázok PNG       | 75 kB    |
| MarkerDatabase.application       | 19.10.201812:39 | ClickOnce Applica | 2 kB     |
| 🔀 MarkerDatabase.exe             | 19.10.201812:39 | Aplikácia         | 335 kB   |
| MarkerDatabase.exe.config        | 28.9.2018 23:20 | VSTA.config.9.0   | 2 kB     |
| MarkerDatabase.exe.manifest      | 19.10.201812:39 | Súbor MANIFEST    | 13 kB    |
| MarkerDatabase.pdb               | 19.10.201812:39 | Súbor PDB         | 280 kB   |
|                                  |                 |                   |          |

Fig.1 Exe file for running the software

# Login to software

The software starts with the login window. Please enter your user name and password to login to your account. You must use the same login information, what you have used for the registration.

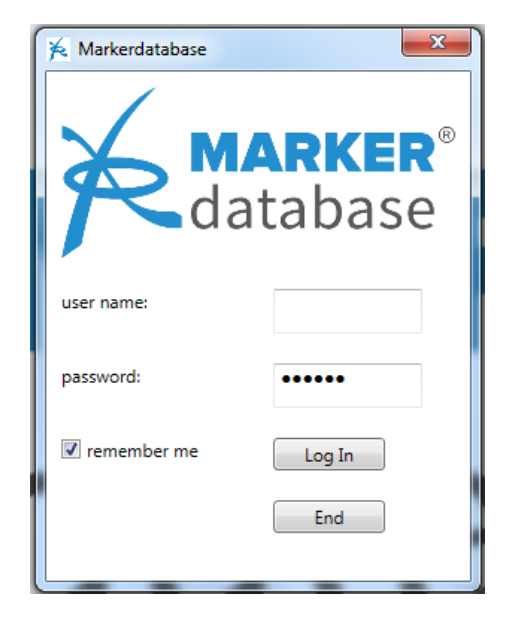

Fig.2 Login window

After successful login into the software, the main window of the software will appear (Fig.3)

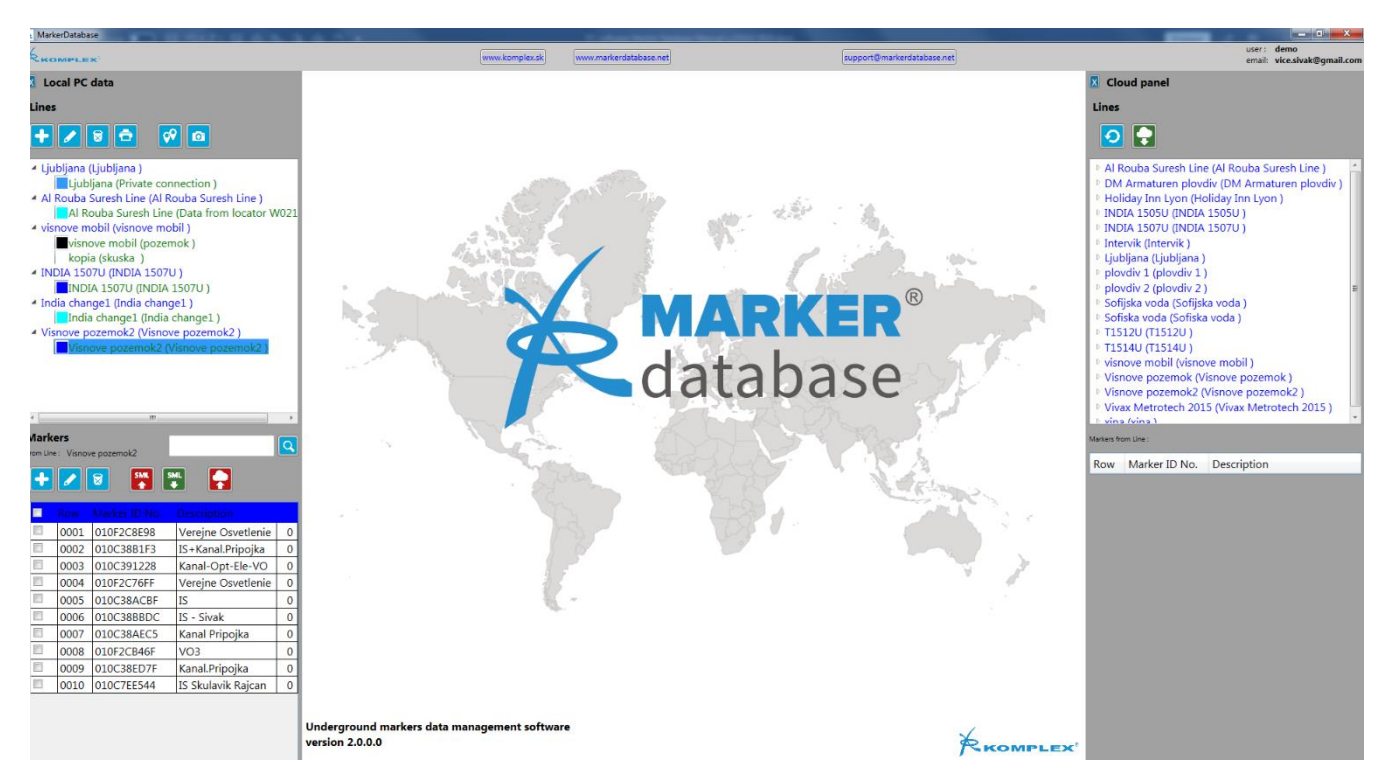

Fig.3 Main window of the software

# Marker Databases storage types

There are two storage types of your databases, with the data about the markers:

1. Local PC Database – is a basic and primary database.

The data in this database can be created by:

- Downloading data from SML locator
- Downloading data from Cloud database
- Manual creating of the data
- 2. Cloud Database is secondary database. It is used for:
- Backup of the Local PC database
- Sharing of the data between your computers/laptops and mobile application
- As source data for Marker Database mobile application

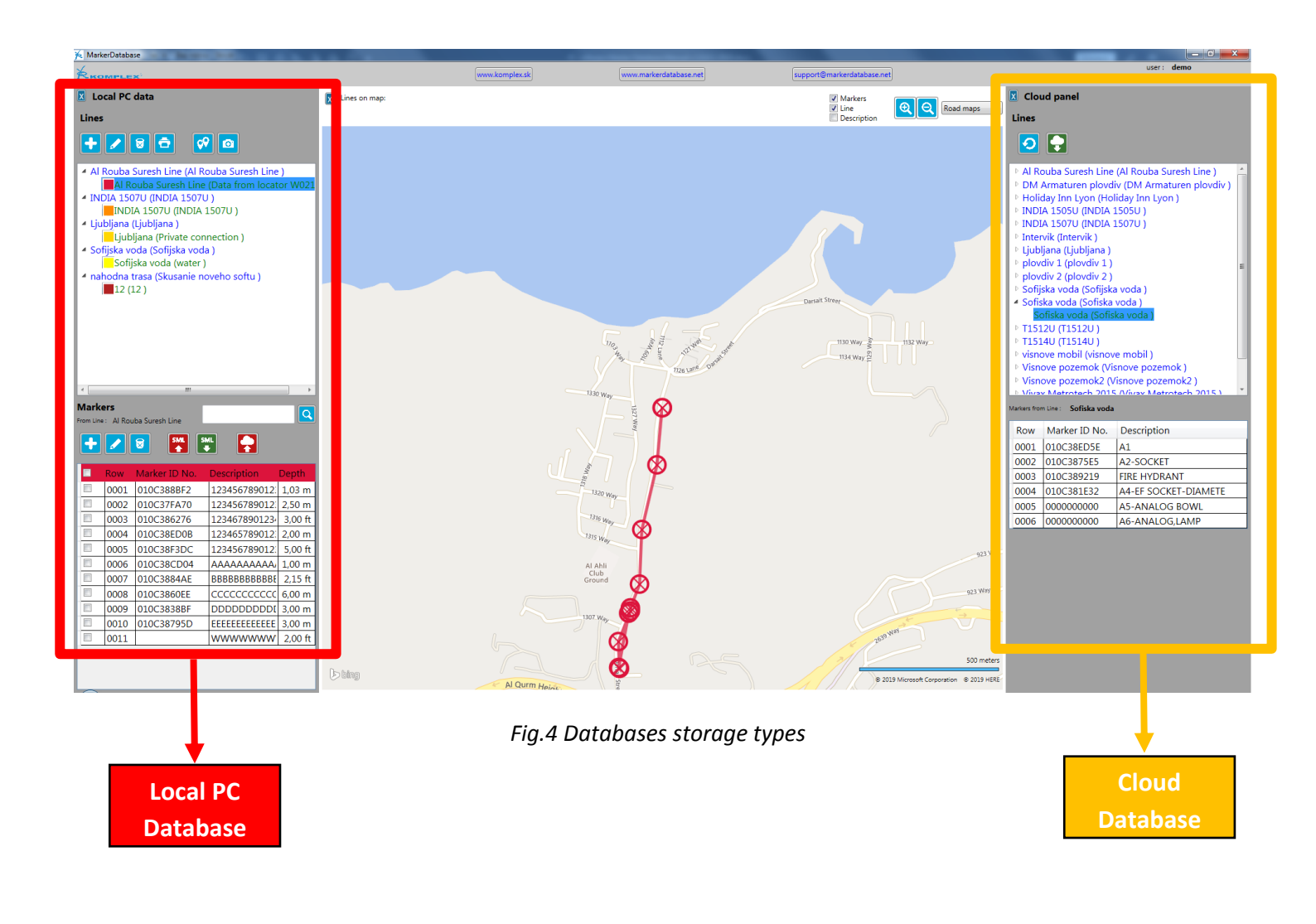

#### Data structure

Data about markers is structured into LINES and PROJECTS. LINE contains markers an it is used for simple markers set. Each line must be included in PROJECT. Project can contain more Lines for better administration of complex underground structures.

#### **Local PC Database**

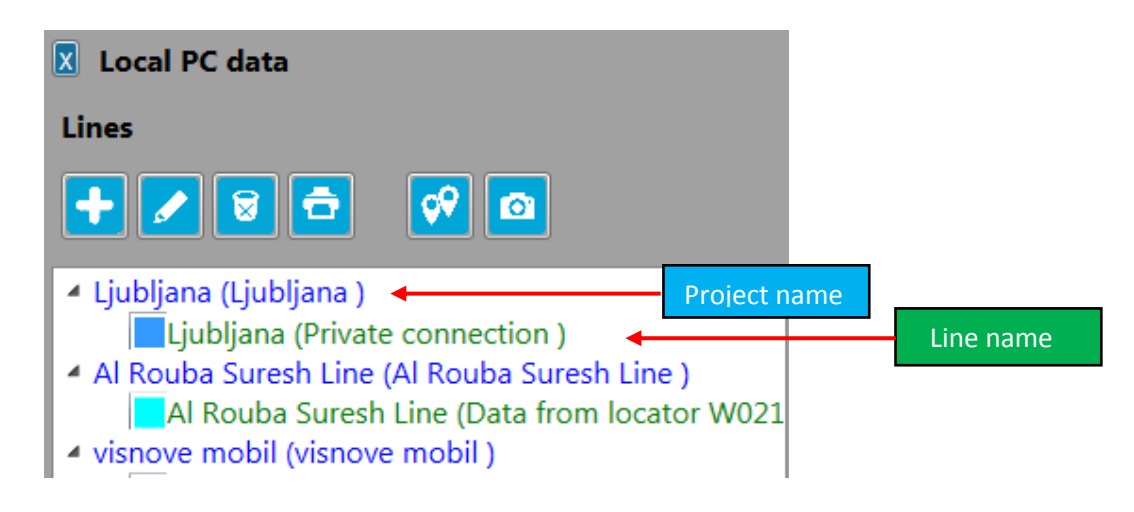

# Fig.5 Local PC Database

#### Local PC Data Lines menu buttons:

| +         | Add new Line                 |
|-----------|------------------------------|
|           | Edit Line                    |
|           | Delete Line / Delete project |
| ē         | Print report                 |
| <b>\$</b> | Turn ON Map view             |
| ٥         | Turn ON Picture view         |

#### Markers menu buttons:

| Markers<br>From Line : Ljubljana |      |               |                |        |  |  |
|----------------------------------|------|---------------|----------------|--------|--|--|
| +                                |      |               |                |        |  |  |
|                                  | Row  | Marker ID No. | Description    | Depth  |  |  |
|                                  | 0001 | 010C38323D    | Electric Box 1 | 1,20 m |  |  |
|                                  | 0002 | 010C38878B    | Turn Left      | 1,20 m |  |  |
|                                  | 0003 | 010C385CB0    | Crossing water | 1,30 m |  |  |
|                                  | 0004 | 010C38229A    | Connection     | 1,20 m |  |  |
|                                  | 0005 | 010C3809BC    | End            | 1,20 m |  |  |

Add new Marker
 Edit Marker
 Delete Marker
 Send Markers to SML Locator
 Receive Markers from SML Locator
 Upload data to Cloud Database

#### Fig.6 Menu with markers

#### **Cloud Database**

#### **Cloud Database buttons:**

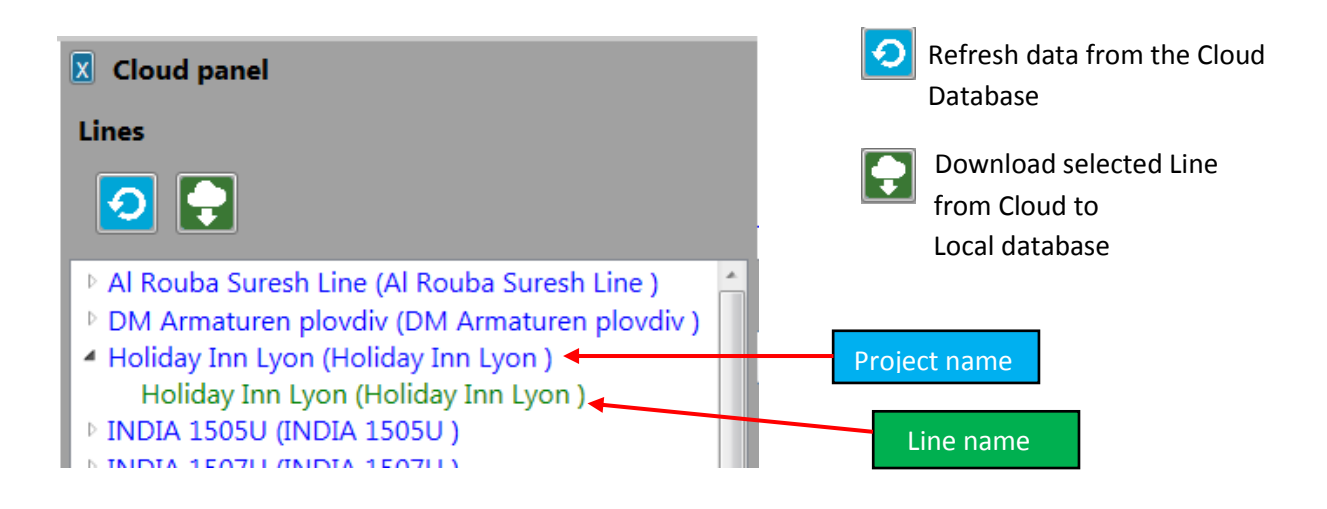

Fig.7 Cloud Database panel

### Active window

Is window in the red square on the Fig.8 bellow.

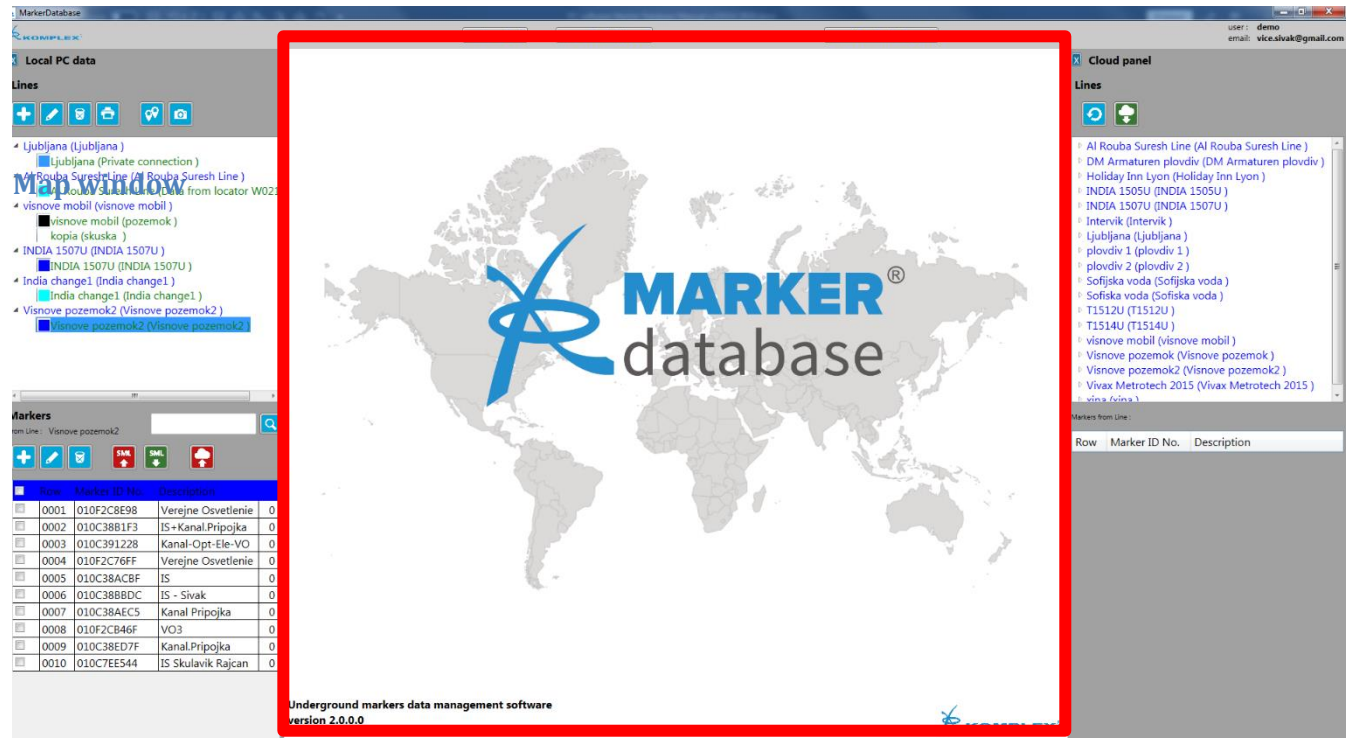

Fig.8 Active window

Active window can work in following modes:

- **Welcome window** appears after Log in to the software. This window has only informative character. You can see here the software version number.
- Map view In this view you can work with the markers and lines in the Bing map application.
   To run Map view please click on following button in the Local Data section :
- Pictures view is view in which you can add, edit and see the photos and pictures which belong to your markers or lines. To run this mode please click on following button in the Local data section:
- Markers from SML view This mode shows all markers received from SML locator. It allows you to store only selected markers to your PC Local database.

In this view can be shown data from the last reading from SML. Data received from SML stay in cache memory of the software and are shown in this view until:

- are replaced by data from new reading from SML
- are deleted by user
- the program is closed

#### **Map view**

In this view you can work with the markers and lines in the Bing map application. To run Map window please click on following button in the Local Data section:

#### **Map modes**

The map can work in following modes:

- Road maps (default mode)
- Areal maps
- Hybrid maps

The map mode you can select in the options shown in red field in the Fig.9

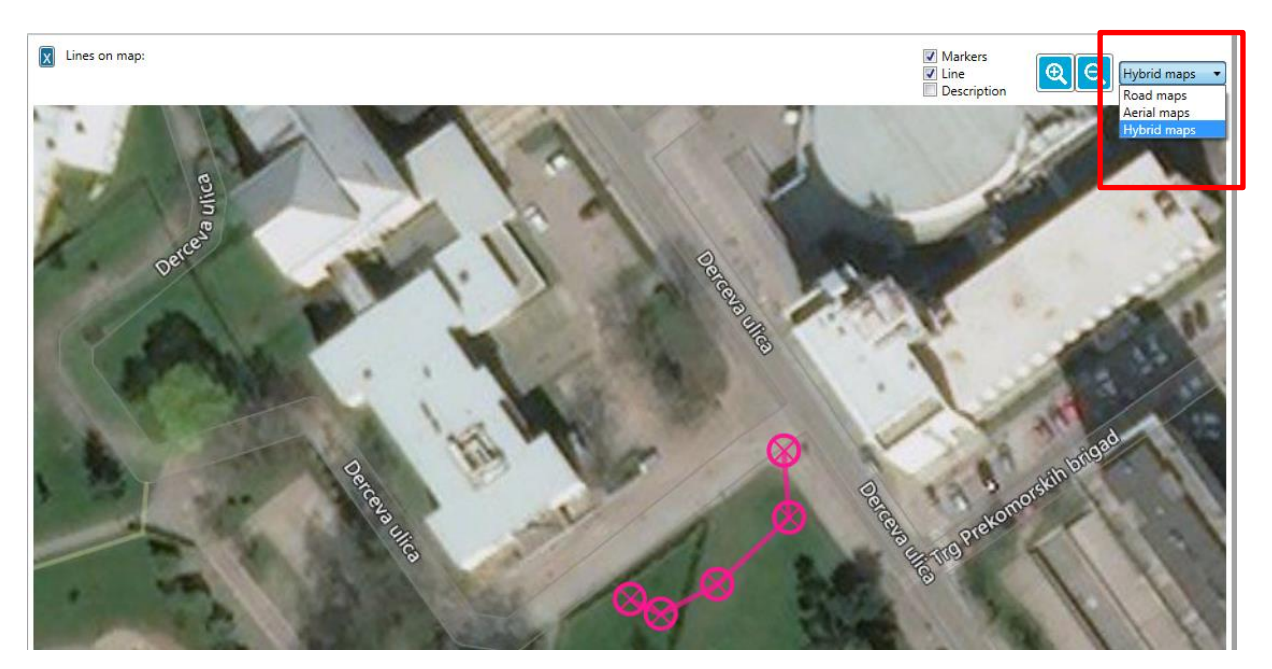

Fig.9 Map mode options

# Line display mode

Line with markers can be displayed in combination of these modes:

- Markers
- Lines
- Description

The default mode is Markers+Line

The line display mode can be chosen by selecting of the target mode in the options shown in green field in the Fig.10

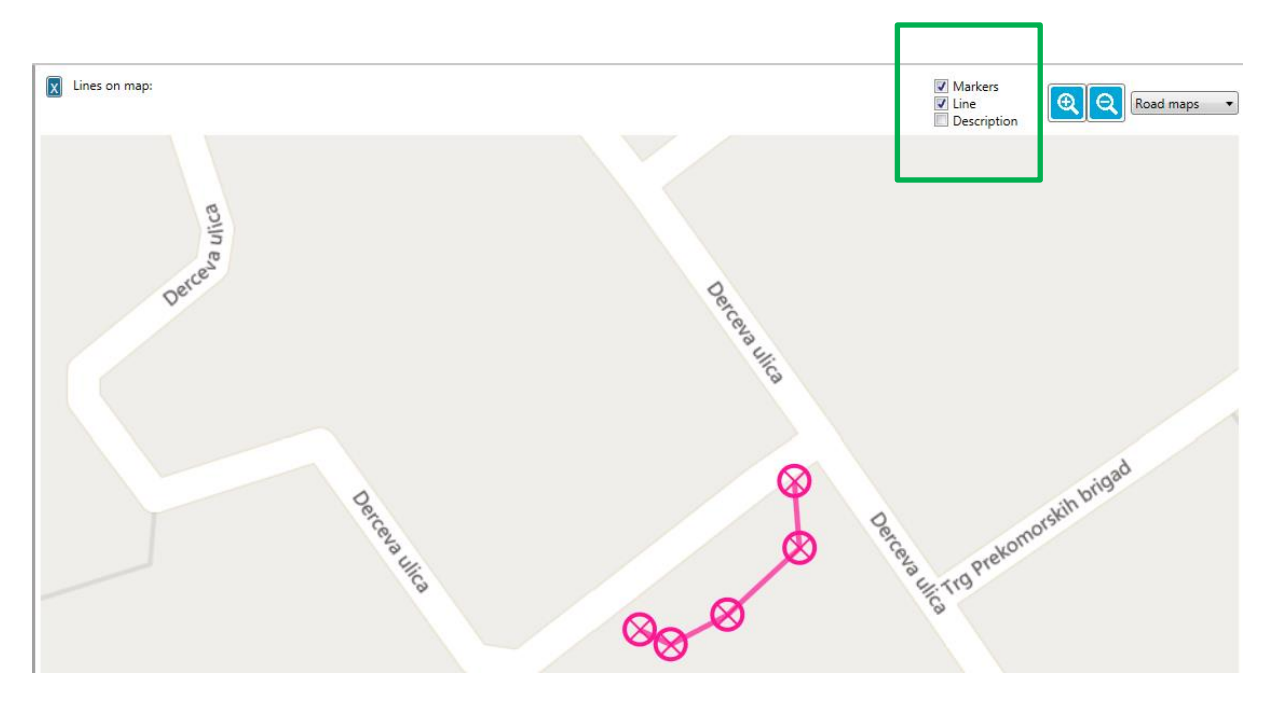

Fig.10 Line display mode options

# Line color

The software allows user to choose optional color of the line with the markers on the map. This is big advantage for cases when two and more lines with markers are highlighted on the map in the same time. When the line with markers is highlighted first time on the map, the software chooses a random color for this line. User can change the color by clicking on the color square, located just before the line name. (Fig.11)

To turn OFF the line on the map, choose "no color" option in the Standard colors section (Fig.11)

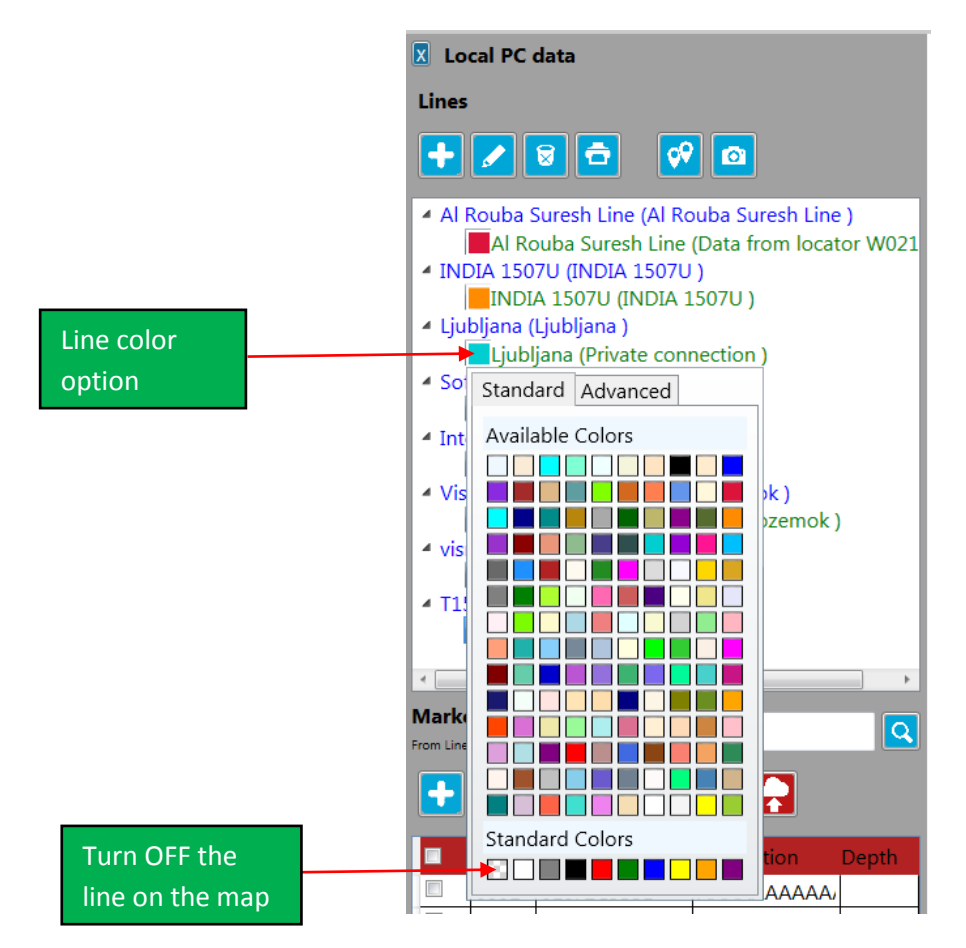

Fig.11 Line color option

#### **Picture view**

In this view you can add, edit and see the photos and pictures which belong to your markers or lines. To run this window please click on following button in the Local data section:

Picture window is divided in two parts:

- Line photos (highlighted in red field in Fig.12)
- Markers photos (highlighted in blue field in Fig.12)

Each of these parts can be managed separately:

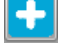

Add new picture

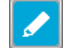

Edit picture

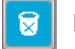

Delete picture

Please note, that you must select line or markers for which you want to add new picture.

To open target picture make the double klick in the picture name.

| A MarkerDatabase                                       | 1.4.7.1             | P. Many Role Testar Rend (1997) 971 p. |
|--------------------------------------------------------|---------------------|----------------------------------------|
| * KOMPLEX                                              | www.komplex.sk      | www.markerdatabase.net                 |
| 🗴 Local PC data                                        | Line photos         |                                        |
| Lines                                                  | T1514U              |                                        |
|                                                        | name                | desc                                   |
|                                                        | DSC_0621.JPG        | Connection photo                       |
| Al Rouba Suresh Line (Al Rouba Suresh Line)            |                     |                                        |
| Al Rouba Suresh Line (Data from locator W(2            | 1                   |                                        |
| <ul> <li>INDIA 1507U (INDIA 1507U )</li> </ul>         |                     |                                        |
| INDIA ISO/O (INDIA ISO/O )                             |                     |                                        |
| Ljubljana (Private connection )                        |                     |                                        |
| <ul> <li>Sofijska voda (Sofijska voda )</li> </ul>     |                     |                                        |
| Sofijska voda (water )                                 |                     |                                        |
| Intervik (Intervik )                                   |                     |                                        |
| <ul> <li>Visnove pozemok (Visnove pozemok )</li> </ul> |                     |                                        |
| Visnove pozemok (Visnove pozemok )                     |                     |                                        |
| <ul> <li>visnove mobil (visnove mobil )</li> </ul>     |                     |                                        |
| ▲ T1514U (T1514U )                                     |                     |                                        |
| T1514U (T1514U )                                       |                     |                                        |
|                                                        |                     |                                        |
| Markers                                                | Marker photos       |                                        |
| From Line : T1514U                                     |                     |                                        |
| I R SML SML                                            | name                | desc                                   |
|                                                        | 20130130_213943.jpg | reparation                             |
| Row Marker ID No. Description Dept                     |                     |                                        |
| ☑ 0001 010F2C933E AAAAAAAAAA                           |                     |                                        |
| O002 010C7EE2C8 BBBBBBBBBBB                            | _                   |                                        |
| 0003 01061C4325 CCCCCCCCCC                             | -                   |                                        |
|                                                        | -                   |                                        |
|                                                        | -                   |                                        |
|                                                        | -                   |                                        |
|                                                        |                     |                                        |
|                                                        |                     |                                        |
|                                                        |                     |                                        |
|                                                        |                     |                                        |
|                                                        |                     |                                        |

Fig.12 Picture view

#### Markers from SML view

This view will be described detailly in the part Communication (page 13).

#### Communication

The Marker Database<sup>®</sup> software enables following type of communications:

- Read Markers from SML
- Write Markers to SML
- Download Line from Cloud
- Upload Line to Cloud

#### **Receiving Data from Locator**

To receive Data from Locator please follow the instructions written bellow:

- 1. Connect the locator with your PC with the USB cable
- 2. Ensure that the USB drivers in your PC for the locator are installed properly
- 3. Press button for Read from SML in your software
- 4. The active window will change to "Markers from SML" window
- 5. Select the button Read from SML in the "Markers from SML" window again (Fig.13)

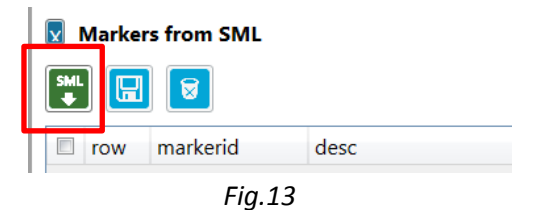

6. Select the port, where the SML locator is connected (Fig.14)

| 🖌 Read data from SML          |
|-------------------------------|
| SML connected on serial port: |
|                               |
|                               |
| Cancel Read                   |

Fig.14 Port selecting

7. Press button Read (Fig.15)

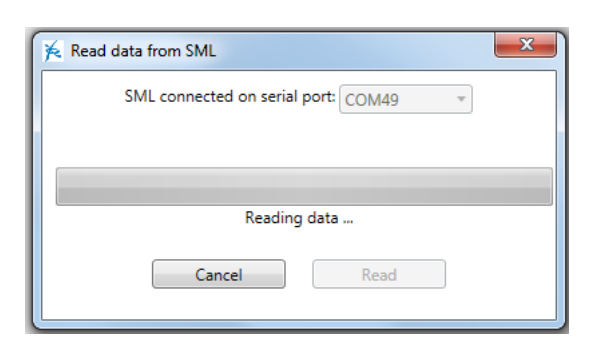

Fig.15 Start data reading in PC

8. Turn ON the locator and go to Flash Memory/Send data and press ENTER button on the Locator to start the data transfer between SML and PC (Fig.16)

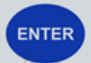

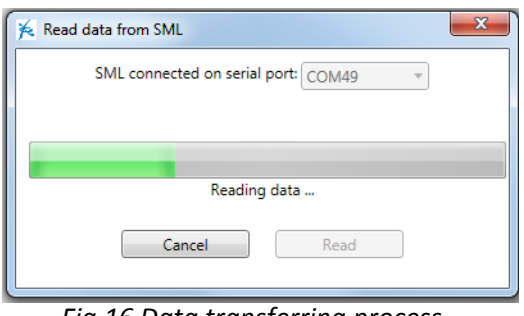

Fig.16 Data transferring process

9. When the data transfer is completed, press OK to confirm (Fig.17)

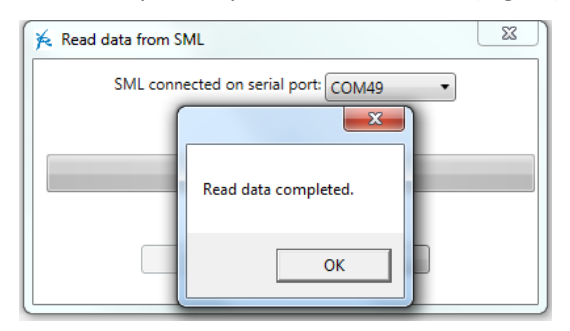

Fig.17 Data reading completed

| 💫 MarkerDatabase                                                                                                    | A 19 10 10 10 10 10 10 10 10 10 10 10 10 10 |                               | And No. International Contract of the Advancement |                            |                                                                                                    |
|----------------------------------------------------------------------------------------------------|---------------------------------------------|-------------------------------|---------------------------------------------------|----------------------------|----------------------------------------------------------------------------------------------------|
| KHOMPLEX                                                                                                    |                                             | www.komplex.sk                | www.markerdatabase.net                            | support@markerdatabase.net | user: demo<br>email: vice.sivak@gmail.com                                                                                                    |
| Local PC data                                                                                                    | Markers from SML >>                         | last read: 20. 6. 2019 10:20: | 26 <<                                             |                            | Cloud panel                                                                                                    |
| Lines                                                                                                    |                                             |                               |                                                   |                            | Lines                                                                                                    |
| + / 8 5 9 0                                                                                                    | row markerid                                | desc<br>Electric Roy 1        | GPS lat                                           | GPS Long                   |                                                                                                    |
| Al Rouba Suresh Line (Al Rouba Suresh Line )                                                                                                    | 0002 010C38878B                             | Turn Left                     | N 046*04,0913                                     | E 014 29,2004              | Al Rouba Suresh Line (Al Rouba Suresh Line )     DM Armaturen plovdiv (DM Armaturen plovdiv )                                                                                                    |
| <ul> <li>INDIA 1507U (INDIA 1507U )</li> </ul>                                                                                                    | 0003 010C385CB0                             | Crossing water pipe           | N 046°04,0940                                     | E 014*29,3091              | + Holiday Inn Lyon (Holiday Inn Lyon )                                                                                                    |
| Liubliana (Liubliana )                                                                                                    | 0004 010C38229A                             | Connection                    | N 046°04,0992                                     | E 014°29,3171              | <ul> <li>INDIA 15050 (INDIA 15050 )</li> <li>INDIA 15070 (INDIA 15070 )</li> </ul>                                                                                                    |
| Judojana (Judojana)     Judojana (Judojana)     Judojana (Judojana)     Solijska vrda (Solijska vrda)     Solijska vrda (Solijska vrda)     Solijska vrda (Solijska vrda)     Solijska vrda (Narek)     Solijska vrda (Narek) | 0005 010C38098C                             | End                           | N 046°04,1048                                     | E 014*29,3165              | <ul> <li>Incluit J300 (JINUA 1500)</li> <li>Incluit J300 (JINUA 1500)</li> <li>Iploadia 2 (Joivalia)</li> <li>ploadia 2 (Joivalia)</li> <li>Sofiska voda (Sofiska voda)</li> <li>Sofiska voda (Sofiska voda)</li> <li>TIS140 (TIS120)</li> <li>TIS140 (TIS120)</li> <li>Visnove mobili (Visnove mobili)</li> <li>Visnove pozemok (Visnove pozemok)</li> <li>Visnove totalia (Visnove pozemok)</li> <li>Visnove totalia (Visnove pozemok)</li> <li>Visnove t</li></ul> |
|                                                                                                    | -·                                          |                               |                                                   | C                          |                                                                                                    |

### 10. The received markers appear in the "Markers from SML" view (Fig.18)

Fig. 18 List of markers received from Locator

Note: In the view "Markers from SML" can be shown data from last reading from SML. Data received from SML stay in cache memory of the software and are shown in this window until: - are replaced by data from new reading from SML

- are deleted by user
- the program is closed

12. Select the markers which you want to store into your Local PC database and press button Save Markers to DB [] (Fig.19)

| SML<br>➡ |      | 8          |                     |               |               |
|----------|------|------------|---------------------|---------------|---------------|
|          | row  | markerid   | desc                | GPS lat       | GPS Long      |
| <b>V</b> | 0001 | 010C38323D | Electric Box 1      | N 046°04,0925 | E 014°29,2984 |
| <b>V</b> | 0002 | 010C38878B | Turn Left           | N 046°04,0913 | E 014°29,3022 |
|          | 0003 | 010C385CB0 | Crossing water pipe | N 046°04,0940 | E 014°29,3091 |
|          | 0004 | 010C38229A | Connection          | N 046°04,0992 | E 014°29,3171 |
|          | 0005 | 010C3809BC | End                 | N 046°04,1048 | E 014°29,3165 |

Fig.19 Selecting and saving of the markers into Local PC database

13. For finishing the data saving choose the target line where the markers will be saved, or create a new one (Fig.20)

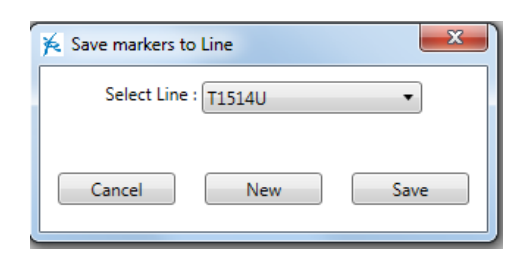

Fig.20 Selecting of the target line for saving of the markers

14. For new line please fill all required information (Fig.21a, b, c)

| 🌾 Create new Line |                      |   | 🗲 Create new Line   |
|-------------------|----------------------|---|---------------------|
| Project Line a    | ccess                |   | Project Line access |
| Select project    |                      | • | line name           |
| or create new     |                      |   | description         |
| name              | T1514U               |   | administrator demo  |
| description       | T1514U               |   | type 🔹              |
| admin             | vice.sivak@gmail.com |   | material            |
|                   | L                    |   | diameter            |
|                   |                      |   | pressure            |
|                   |                      |   | cable type          |
|                   |                      |   |                     |
|                   | Save                 |   | Save                |

Fig.21b Line setup

Fig.21a Project setup

| 🎋 Create new Line  | ×                    |  |  |  |
|--------------------|----------------------|--|--|--|
| Project Line acces | 55                   |  |  |  |
| admin email        | vice.sivak@gmail.com |  |  |  |
| readers            |                      |  |  |  |
| editors            |                      |  |  |  |
| Save               |                      |  |  |  |

Fig.21c Access setup (optional parameter, more information you can find on pages No.23,24)

15. Once filling of all information is completed, confirmation window will appear. After pressing OK, the data from SML locator are stored in your local database. (Fig.22)

| Save markers compete. |
|-----------------------|
| ОК                    |

Fig.22 Confirmation window for saving of data

# Sending data from PC Local Database to SML Locator

To send Data from PC Local Database to SML Locator, please follow the instructions written bellow:

- 1. Connect the locator with your PC with the USB cable
- 2. Ensure that the USB drivers in your PC for the locator are installed properly
- 3. Choose the Project and Line, from which you want to send the markers to SML
- 4. Press button for Write markers to SML in your software
- 5. Following window will appear (Fig.23)

| 🔀 Write data to SML                             | x |
|-------------------------------------------------|---|
| SML connected on serial port:                   |   |
| All markers from line     Only selected markers |   |
|                                                 |   |
|                                                 |   |
| Cancel Write                                    |   |
|                                                 |   |

Fig.23 Window for sending data from PC to SML

- 6. Choose whether you want to send all markers from the line, or only selected markers (Fig.23)
- 7. Choose the serial port (Fig.23)
- 8. Press button "Write" to start the communication with SML (Fig.24)

| 🖗 Write data to SML                         |  |  |  |  |  |
|---------------------------------------------|--|--|--|--|--|
| SML connected on serial port: COM49 -       |  |  |  |  |  |
| Ill markers from line Only selected markers |  |  |  |  |  |
|                                             |  |  |  |  |  |
| Sending data                                |  |  |  |  |  |
| Cancel Write                                |  |  |  |  |  |

Fig.24 Preparing for sending data from PC to SML

Komplex s.r.o., Puste 861, 013 22 Rosina, Slovak Republic tel: +421 41 5651 497, fax: +421 41 5652 302, <u>komplex@komplex.sk</u>, <u>www.komplex.sk</u> 9. Turn ON the locator and go to Flash Memory/Receive data and press ENTER button on the Locator to start the data transfer between PC and SML (Fig.25)

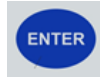

| 🖌 Write data to SML                             | x |  |  |  |  |
|-------------------------------------------------|---|--|--|--|--|
| SML connected on serial port: COM49 v           |   |  |  |  |  |
| All markers from line     Only selected markers |   |  |  |  |  |
|                                                 |   |  |  |  |  |
| Sending data                                    |   |  |  |  |  |
| Cancel Write                                    |   |  |  |  |  |

Fig.25 Data transfer process between PC and SML

10. Once the sending data is completed, following window will appear (Fig.26)

| SML conne        | ected on serial port: COM49 | * |
|------------------|-----------------------------|---|
| All markers fron | ×                           |   |
| _                | Send data completed.        | - |
| _                |                             |   |

Fig.26 Send data completed

### Uploading data from Local PC Database to Cloud

You can upload your Lines from Local PC database to Cloud Database to make backup of your Local Database or to use the data with the **Marker Database**<sup>®</sup> **Mobile application** or to share the data with your partners.

To upload the data from Local PC Database please follow the instructions written bellow:

1. Open the Project and Select the Line which you would like to upload to Cloud (Fig.27)

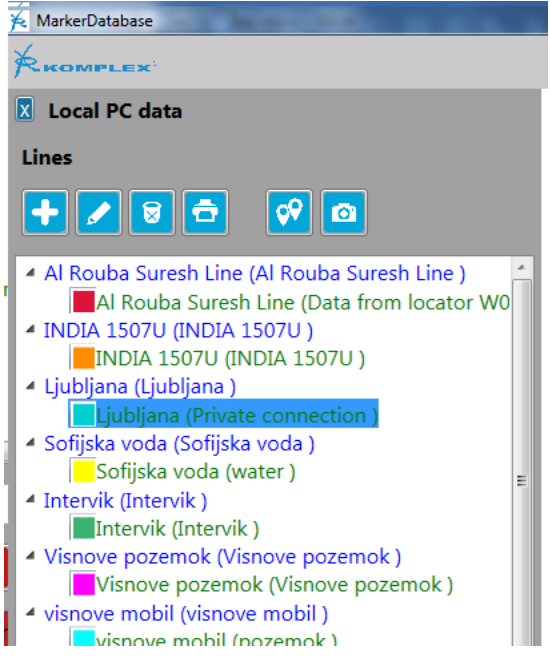

Fig.27 Selecting of the target line for uploading

- 2. Press the button "Upload Line to Cloud"
- 3. Confirm or Cancel the uploading of the data by clicking one of the buttons YES or NO (Fig.28)

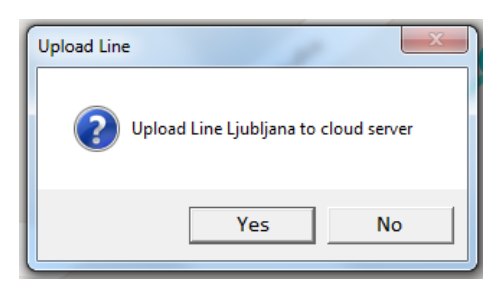

Fig.28 Uploading the data to Cloud

4. When uploading is successfully completed, window on Fig.29 will appear. Now you can use these data on the cloud as back up data, or you can use them in the Marker Database <sup>®</sup> Mobile application or you can share them with your partners.

|                | ×                            |
|----------------|------------------------------|
| Line Holiday I | nn Lyon sucesfully uploaded. |
|                | ОК                           |

Fig.29 Uploading completed

#### Downloading data from Cloud to Local PC Database

To download the data from Cloud to Local PC Database follow the instructions written bellow:

1. Open the target Project and select the Line which you want to download from the Cloud (Fig.30)

| X Cloud panel                                                                      |  |  |  |  |
|------------------------------------------------------------------------------------|--|--|--|--|
| Lines                                                                              |  |  |  |  |
|                                                                                    |  |  |  |  |
| Al Rouba Suresh Line (Al Rouba Suresh Line)                                        |  |  |  |  |
| DM Armaturen plovdiv (DM Armaturen plovdiv )                                       |  |  |  |  |
| <ul> <li>Holiday Inn Lyon (Holiday Inn Lyon )</li> </ul>                           |  |  |  |  |
| Holiday Inn Lyon (Holiday Inn Lyon )                                               |  |  |  |  |
| <ul> <li>INDIA 15050 (INDIA 15050 )</li> <li>NIDIA 16070 (INDIA 16070 )</li> </ul> |  |  |  |  |
| V INDIA 15070 (INDIA 15070 )                                                       |  |  |  |  |
| Liubliana (Liubliana )                                                             |  |  |  |  |
| P plovdiv 1 (plovdiv 1)                                                            |  |  |  |  |
| Plovdiv 2 (plovdiv 2)                                                              |  |  |  |  |
| Sofiiska voda (Sofiiska voda )                                                     |  |  |  |  |
| Sofiska voda (Sofiska voda )                                                       |  |  |  |  |
| ▶ T1512U (T1512U )                                                                 |  |  |  |  |
| ▶ T1514U (T1514U )                                                                 |  |  |  |  |
| visnove mobil (visnove mobil )                                                     |  |  |  |  |
| Visnove pozemok (Visnove pozemok )                                                 |  |  |  |  |
| Visnove pozemok2 (Visnove pozemok2)                                                |  |  |  |  |
| Vivez Metrotech 2015 (Vivez Metrotech 2015)                                        |  |  |  |  |
| Markers from Line : Holiday Inn Lyon                                               |  |  |  |  |
| Row Marker ID No. Description                                                      |  |  |  |  |
| 0001 010C382B80 Joint 1                                                            |  |  |  |  |
| 0002 010C3875F9 Joint 2                                                            |  |  |  |  |

Fig.30 Selecting Line for downloading from Cloud to PC

2. Press the button "Download Line from Cloud"

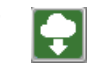

3. Confirm or Cancel the downloading of the line from Cloud by clicking on of the button Yes or No (Fig.31)

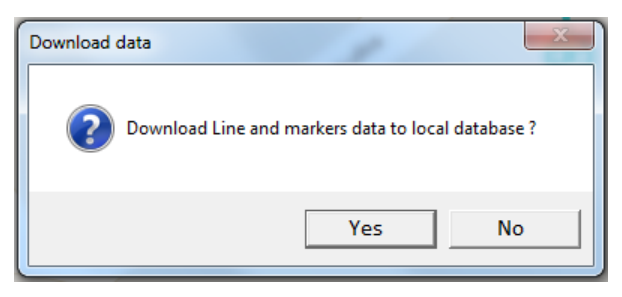

Fig.31 Downloading data from Cloud

4. When downloading is complete, window on Fig.32 will appear

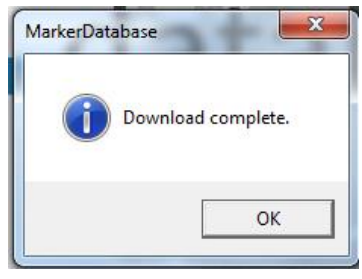

Fig.32 Download complete

5. After clicking on button OK, the downloaded Line will be automatically displayed on the map with random color of the markers.

#### **SML Communication troubleshooting**

Following troubles may appear during the process of transferring data between SML and PC:

1. There is no serial port for SML Fig.33 a, b

| 🍝 Read | data from SML                 |
|--------|-------------------------------|
|        | SML connected on serial port: |
|        |                               |
|        |                               |
|        | Cancel Read                   |

| K Write data to SML                             | × |
|-------------------------------------------------|---|
| SML connected on serial port:                   |   |
| All markers from line     Only selected markers |   |
|                                                 |   |
|                                                 |   |
| Cancel Write                                    |   |
|                                                 |   |

Fig.33a No port for SML

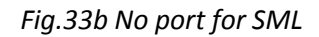

Solution:

- Please check if the USB cable is plugged in properly

- Check if the USB drivers are properly installed in your PC

- If the drivers are missing, please connect the SML with your PC. The windows update will find and install the drivers automatically within few minutes. Ensure that the PC has proper internet connection

2. Access to port is denied (Fig.34)

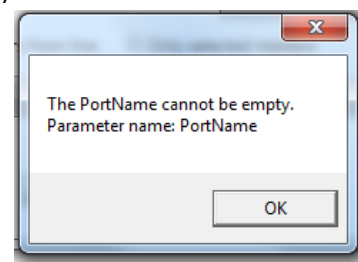

Fig.34 Access to port denied

Solution:

This trouble can be caused by any application in your PC, which use the USB ports. Please try to switch such application or try to repeat the data transfer several times.

3. Error message on your SML Locator: *Error. Check cable* Solution: Please check the USB cable and correct port selection

# **Printing reports**

To print a report about your line use the button Print Line in the Local PC Data section (Fig.35)

| 🔀 MarkerDatabase                               |   |
|------------------------------------------------|---|
| <b>R</b> ROMPLEX                               |   |
| 🗴 Local PC data                                |   |
| Lines                                          |   |
| + 2 8 5 0 0                                    |   |
| Al Rouba Suresh Line (Al Rouba Suresh Line)    | ~ |
| <ul> <li>INDIA 1507U (INDIA 1507U )</li> </ul> |   |
| INDIA 1507U (INDIA 1507U )                     |   |
| 🔺 Ljubljana (Ljubljana )                       |   |
| I state in the second state                    |   |

Fig.35 Print report

The printed report is file in pdf format. It contains all information about your line and markers. It also contains map preview.

#### Line access setup

Access to each Line can be protected by setting of different rights for different users.

For setup of the Line Access, use double click on the target line. Access setup window is shown on Fig.36

| 🎉 Create new Line   | X                    |  |  |  |  |  |
|---------------------|----------------------|--|--|--|--|--|
| Project Line access |                      |  |  |  |  |  |
| admin email         | vice.sivak@gmail.com |  |  |  |  |  |
| readers             | 1                    |  |  |  |  |  |
|                     |                      |  |  |  |  |  |
| editors             |                      |  |  |  |  |  |
|                     |                      |  |  |  |  |  |
|                     |                      |  |  |  |  |  |
| Save                |                      |  |  |  |  |  |

Fig.36 Line Access window

Type email address of your partner or colleague to "readers" or "editor" window to setup the access right.

Please be sure that the email address is registered address and belongs to existing account on <u>www.markerdatabase.net</u>.

Once you type the email address of your colleague or partner into the "reader" or "editor" window of the target Line, will be this Line visible in the account of your partner whom belong the typed email address.

The Line will be visible in Cloud panel in PC software and also in the account of the partner on <u>www.markerdatabase.net</u>

# **Users types**

There are three user types in the software:

- Admin is user who create the account
- Editor is user created by Admin. Writer has limited rights to manage and edit selected lines
- Reader is user created by admin. Reader has limited rights to preview the lines and markers. He has no right to edit data.

Rights description of the different types of users is described in the Table 1 bellow .

| User type | Rights | View<br>Markers<br>data | Edit<br>Markers | Edit Lines | Receive<br>data from<br>SML | Send data<br>to SML | Download<br>data from<br>Cloud | Rewrite<br>existing<br>data on<br>Cloud |
|-----------|--------|-------------------------|-----------------|------------|-----------------------------|---------------------|--------------------------------|-----------------------------------------|
| Admin     |        | YES                     | YES             | YES        | YES                         | YES                 | YES                            | YES                                     |
| Editor    |        | YES                     | YES             | YES        | YES                         | YES                 | YES                            | NO                                      |
| Reader    |        | YES                     | NO              | NO         | YES                         | YES                 | YES                            | NO                                      |

Table 1: Users rights

For any other question please feel free to contact us at <u>support@markerdatabase.net</u> or <u>komplex@komplex.sk</u>

Thank you!